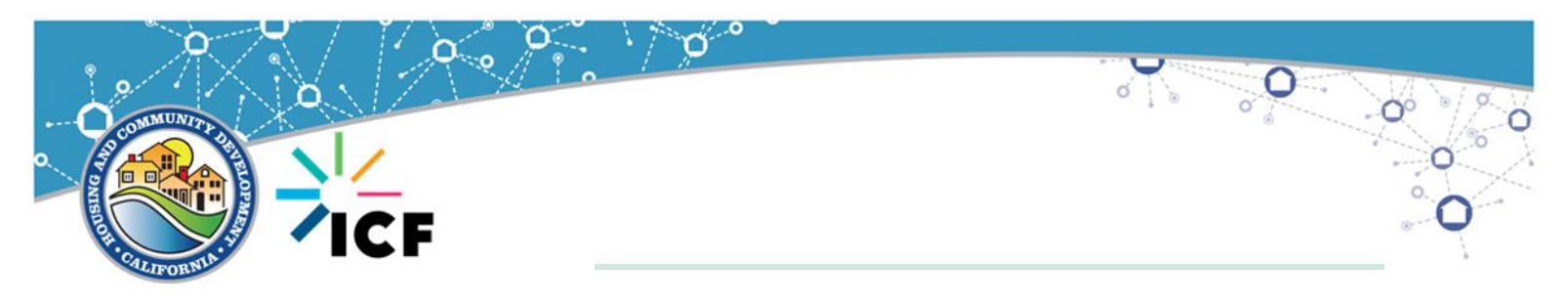

## Understanding SAM.gov Requirements Tool 5-12

CDBG funded projects are subject to HUD general requirements found at 24CFR Part 5, including the requirement to verify that entities procured with federal funds are not excluded from participation in Federally-assisted projects. Under 2 CFR Part 200: *Uniform Administrative Requirements, Cost Principles and Audit Requirements for Federal Funds*, the methods of complying an excluded party review has been established by the Office of Management and Budget (OMB) through 2 CFR Part 180, which details the process for using the Governmentwide System for Award Management Exclusions (SAM) to determine if entities have been either suspended or debarred.

The chart below is designed to assist anyone working with CDBG funds to determine if an entity will be required to fully register in SAM.gov, use SAM.gov to secure a Unique Entity Identifier (UEI), and be subject to an excluded party review, commonly termed a "debarment check" which is required prior to entering into a written contract or agreement.

|                                                                                       | SAM.g      | jov Requir |                    |                                                                                                    |  |
|---------------------------------------------------------------------------------------|------------|------------|--------------------|----------------------------------------------------------------------------------------------------|--|
| Entity                                                                                | Registered | UEI        | Debarment<br>Check | Notes/Best Practice                                                                                                    |  |
| HCD                                                                                   | Yes        | Yes        | Yes                | In order for HCD to receive<br>a Grant Agreement from<br>HUD, the State must be<br>registered in Sam.gov,<br>have a UEI and not be<br>suspended or debarred. |  |
| Grantees (Units of<br>Local Government<br>executing Standard<br>Agreement with HCD)   | Yes        | Yes        | Yes                | In order for HCD to issue a<br>Standard Agreement, the<br>applicant must be<br>registered in Sam.gov,<br>have a UEI and not be<br>suspended or debarred.     |  |
| HCD Subrecipient<br>(Tribe or non-profit<br>executing Standard<br>Agreement with HCD) | Yes        | Yes        | Yes                | In order for HCD to issue a<br>Standard Agreement, the<br>applicant must be<br>registered in Sam.gov,                                                        |  |

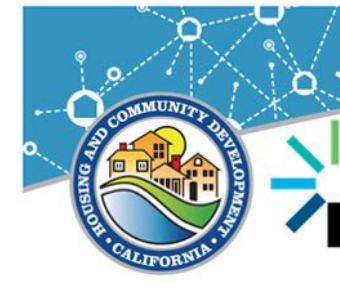

CF

|                                                                                                    | SAM.g                                                            | jov Requii | Notes/Best Practice                                                                                                    |                                                                                                    |
|----------------------------------------------------------------------------------------------------|------------------------------------------------------------------|------------|----------------------------------------------------------------------------------------------------|----------------------------------------------------------------------------------------------------|
| Entity                                                                                             | Registered UEI Debarment<br>Check                                |            |                                                                                                    |                                                                                                    |
|                                                                                                    |                                                                  |            |                                                                                                    | have a UEI and not be suspended or debarred.                                                                                                    |
| Grantee selected<br>Subrecipients (entities<br>operating a program<br>on behalf of the<br>Grantee) | ed<br>tities<br>ram<br>le<br>Yes<br>Yes<br>Yes                   |            | In order for a grantee to<br>issue a contract for<br>carrying out an eligible<br>activity, the subrecipient<br>must be registered in<br>Sam.gov, have a UEI and<br>not be suspended or<br>debarred. |                                                                                                    |
| Contractor (who has<br>been <b>procured</b> by<br>HCD, a Grantee, or a<br>Subrecipient)            | nas<br>by<br>or a Yes Yes Yes                                    |            | Yes                                                                                                    | Prior to executing any<br>contract for services, the<br>contracting entity must<br>verify registration, UEI, and<br>conduct a "debarment<br>check". |
| Businesses eligible<br>under 105(a)(17)                                                            | Yes Yes Yes                                                      |            | Yes                                                                                                    | Prior to executing any<br>contract for services, the<br>contracting entity must<br>verify registration, UEI, and<br>conduct a "debarment<br>check". |
| Subcontractor – used<br>by a procured<br>Contractor                                                | ubcontractor – used<br>by a procured <b>No Yes</b><br>Contractor |            | Yes                                                                                                    | While these entities are not<br>required to "register" in<br>SAM.gov, a UEI must be<br>obtained, and a<br>"debarment check"<br>performed.           |
| Beneficiary (including<br>microenterprises,<br>homebuyers and<br>homeowners)                       | No                                                               | No         | No                                                                                                    | Some programs may<br>recommend running a<br>"debarment check" on<br>businesses or                                                                   |

0

0.00

o

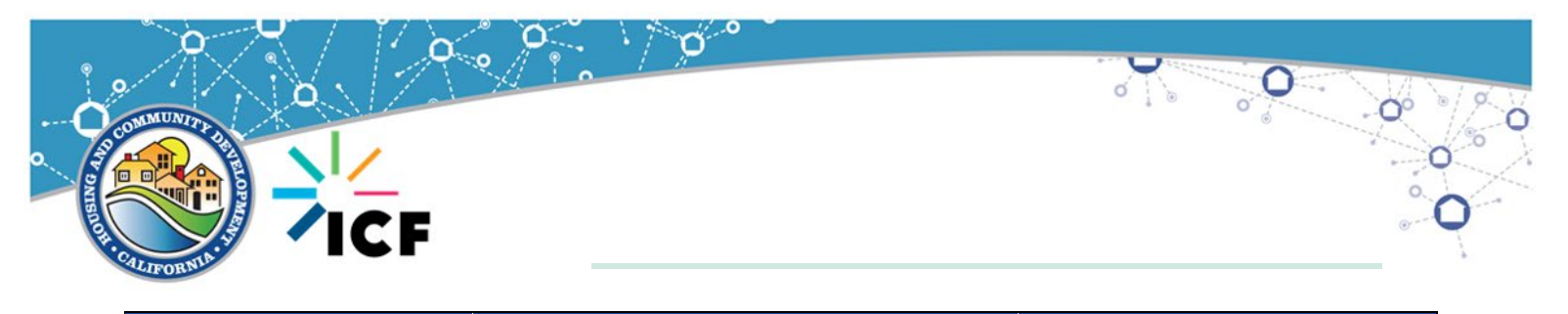

|                                                                      | SAM.g      | jov Requir |                    |                                                                                                    |
|----------------------------------------------------------------------|------------|------------|--------------------|----------------------------------------------------------------------------------------------------|
| Entity                                                               | Registered | UEI        | Debarment<br>Check | Notes/Best Practice                                                                                                    |
|                                                                      |            |            |                    | microenterprises prior to issuing awards, but this is not required by OMB.                                                                                                    |
| Contractor or<br>Subcontractor<br>selected/hired by a<br>beneficiary | No         | No         | Yes                | While these entities are not<br>required to "register" in<br>SAM.gov, a "debarment<br>check" should be<br>performed using a UEI or<br>another identifiable<br>searchable field. |

## **BASIC INSTRUCTIONS FOR DEBARMENT CHECKS**

Users are not required to be logged into SAM.gov to conduct an excluded party review (search for "exclusions" – also known as suspension or debarment). Below are the steps to conduct a "debarment check" without logging into the SAM.gov system.

- 1) Access the SAM.gov exclusion webpage: <u>https://sam.gov/content/exclusions</u>
- 2) If you have the Unique Entity ID for the entity, type the UEI in the search box.

| ne Search Data Bank Data S<br>                                                                   | Services Help                                                                                                    |                                                          |                                                                                     |  |  |
|--------------------------------------------------------------------------------------------------|----------------------------------------------------------------------------------------------------|----------------------------------------------------------|-------------------------------------------------------------------------------------|--|--|
| Exclusion record identifies<br>subcontracts, and certain type<br>Exclusions are also referred to | parties excluded from receiving Federal contracts,<br>s of Federal financial and non Financial assistance<br>as suspensions and debarments. | certain Getting started for feder<br>and benefits. Go to | Federal Users<br>Geting started for federal exclusions managers.<br>Ge to workspace |  |  |
| Search Exclusions                                                                                |                                                                                                    | Go to Exclusi                                            | Go to Exclusions Federal home                                                       |  |  |
| MMWUN21FMPC2                                                                                     |                                                                                                    | ×Q                                                       |                                                                                     |  |  |
| Show active only                                                                                 | ng exclusions                                                                                                    |                                                          |                                                                                     |  |  |
| Use exclusions adv                                                                               | anced search                                                                                                    |                                                          |                                                                                     |  |  |
|                                                                                                  | Download Data Files                                                                                                    | Connect to Data Services                                 | Help                                                                                |  |  |
| xclusions Resources                                                                              |                                                                                                    |                                                          |                                                                                     |  |  |

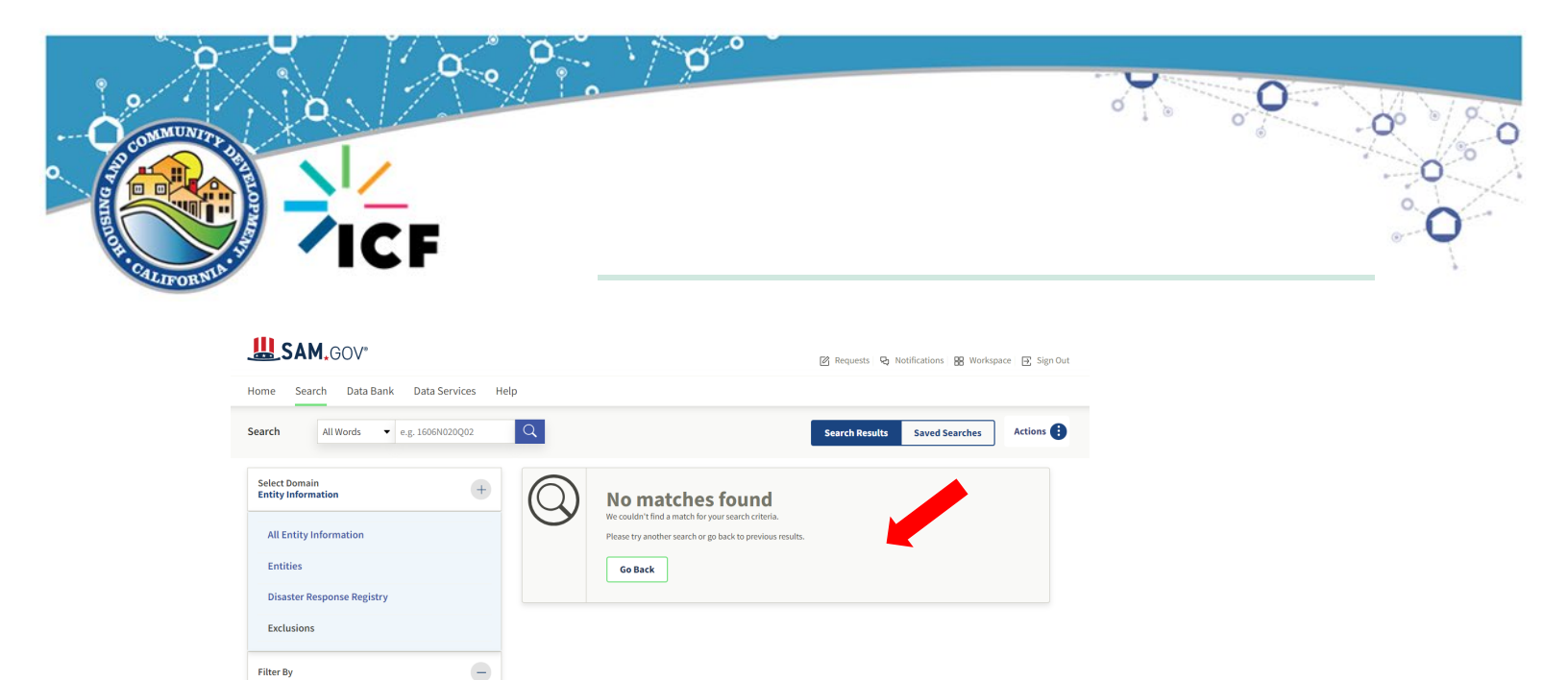

"No matches found" indicates that the entity is not excluded from participation.\

3) If you do not have the UEI, click on Advanced Search

| Home Search Data Ba                                                    | nk Data Services Help                                                                                                    |                                       |                                                                                                    | € Si      |
|------------------------------------------------------------------------|----------------------------------------------------------------------------------------------------|---------------------------------------|----------------------------------------------------------------------------------------------------|-----------|
| Exclusion<br>An exclusion rec<br>subcontracts, ar<br>Exclusions are al | CONS<br>and identifies parties excluded from receiving Federal contr<br>d certain types of Federal financial and non Financial assist<br>so referred to as suspensions and debarments. | racts, certain<br>tance and benefits. | eral Users<br>19 started for federal exclusions<br>Sign in to get started<br>Go to Exclusions Federal | managers. |
| e.g. Smith, 12                                                         | 3456789                                                                                                    | Q                                     |                                                                                                    |           |
| Show active                                                            | only                                                                                                    |                                       |                                                                                                    |           |
| + Get sta                                                              | rted searching exclusions                                                                                                    |                                       |                                                                                                    |           |
| + Use ex                                                               | clusions advanced search                                                                                                    |                                       |                                                                                                    |           |
| Exclusions Resources                                                   | Download Data Files                                                                                                    | Connect to Data                       | Services Hel                                                                                          | р         |
|                                                                        |                                                                                                    |                                       |                                                                                                    |           |

Keyword Search
For more information on how to u
help pulse [2]
Any Words ①
All Words ①
Exact Phrase ①
I.e.g. 123456789, Smith Corp
MMWUN2LEMPC2

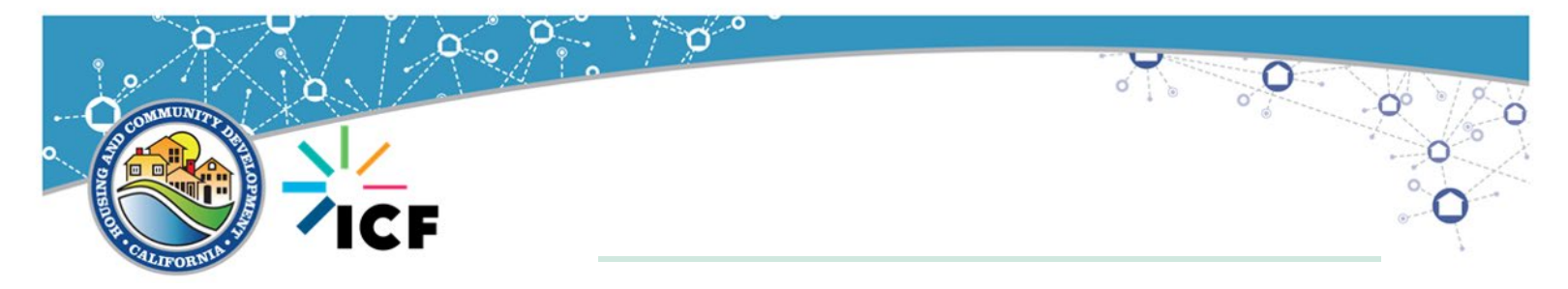

4) Choose All Words. Enter the entity name in the search box. For best results, do not type the entire entity name including commas, etc. (Example: "ABC Time Corporation" would be entered as "ABC")

| <b>L</b> SAM,GOV <sup>®</sup>                                                 | E                                                                    | E Sign I |
|-------------------------------------------------------------------------------|----------------------------------------------------------------------|----------|
| ome Search Data Bank Data Services Help                                       |                                                                      |          |
| arch All Words - e.g. 1606N020Q02 Q                                           |                                                                      |          |
| Select Domain<br>Entity Information +                                         | Select Criteria<br>Choose your filters and run your report to begin. |          |
| All Entity Information                                                        |                                                                      |          |
| Entities                                                                      |                                                                      |          |
| Disaster Response Registry                                                    |                                                                      |          |
|                                                                               |                                                                      |          |
| Exclusions                                                                    |                                                                      |          |
| Filter By —                                                                   |                                                                      |          |
|                                                                               |                                                                      |          |
| Keyword Search                                                                |                                                                      |          |
| For more information on how to use our keyword search, visit our help guide 🛛 |                                                                      |          |
|                                                                               |                                                                      |          |
| All Words ①                                                                   |                                                                      |          |
| Exact Phrase <sup>®</sup>                                                     |                                                                      |          |
| e.g. 123456789 Smith Corp                                                     |                                                                      |          |
|                                                                               |                                                                      |          |
| Excluded Individual                                                           |                                                                      |          |
| Excluded Entity ~                                                             |                                                                      |          |
| Federal Organizations                                                         |                                                                      |          |
| Exclusion Type 🗸                                                              |                                                                      |          |
| Exclusion Program 🗸                                                           |                                                                      |          |
| Location 🗸                                                                    |                                                                      |          |
|                                                                               |                                                                      |          |

| Select Domain<br>Entity Information                                                | +                 | No                    | matches found                                                                             |          |  |
|------------------------------------------------------------------------------------|-------------------|-----------------------|-------------------------------------------------------------------------------------------|----------|--|
| All Entity Information                                                             |                   | We could<br>Please tr | dn't find a match for your search criteria.<br>ry another search or go back to previous i | results. |  |
| Entities                                                                           |                   |                       |                                                                                           |          |  |
| Littles                                                                            |                   | Go E                  | Васк                                                                                      |          |  |
| Disaster Response Registry                                                         |                   |                       |                                                                                           |          |  |
| Exclusions                                                                         |                   |                       |                                                                                           |          |  |
| Filter By                                                                          | •                 |                       |                                                                                           |          |  |
| Keyword Search<br>For more information on how to use our keyword s<br>help guide ☑ | search, visit our |                       |                                                                                           |          |  |
| Any Words ① All Words ① Exact Phrase ①                                             |                   |                       |                                                                                           |          |  |
| e.g. 123456789, Smith Corp<br>"ABC Time Corporation"                               | ×                 |                       |                                                                                           |          |  |
| Classification                                                                     | ~                 |                       |                                                                                           |          |  |
| Excluded Individual                                                                | ~                 |                       |                                                                                           |          |  |
| Excluded Entity                                                                    | ~                 |                       |                                                                                           |          |  |
| Federal Organizations                                                              | ž                 |                       |                                                                                           |          |  |
| Exclusion Type                                                                     | ×                 |                       |                                                                                           |          |  |
| Evolution Program                                                                  |                   |                       |                                                                                           |          |  |
| Exclusion Program                                                                  | ~                 |                       |                                                                                           |          |  |

"No Matches Found" indicates there is no current exclusion for that entity. By typing in the full name as provided, the search appears to have yielded no exclusions for ABC Time Corporation.

|                                                                                                    |                                                             | / 0                  | 0                                                                           |                                                                                             |  |
|----------------------------------------------------------------------------------------------------|-------------------------------------------------------------|----------------------|-----------------------------------------------------------------------------|---------------------------------------------------------------------------------------------|--|
| Search All Words  e.g. 1606N020Q02                                                                   | Q                                                           |                      |                                                                             |                                                                                             |  |
| Select Domain<br>Entity Information +                                                                | Showing 1 - 9 of 9 results                                  |                      |                                                                             | Sort by<br>Relevance                                                                        |  |
| All Entity Information<br>Entities                                                                   | ABC • Active<br>Unique Entity ID<br>Q298PQJ9CUF1            | CAGE Code<br>(blank) | Physical Address<br>110 Darien Hwy., Brunswick, GA 31520<br>USA             | Exclusion<br>Classification<br>Firm<br>Activation Date<br>Feb 21, 1997<br>Termination Date  |  |
| Disaster Response Registry                                                                           | ABC Diagnostic • Active                                     |                      |                                                                             | Indefinite                                                                                  |  |
| Exclusions Filter By                                                                                 | Unique Entity ID<br>QBCDL16J6WS1                            | CAGE Code<br>k)      | Physical Address<br>20284 Old Cutler Rd., Miami, FL 33257<br>USA            | Exclusion<br>Classification<br>Firm<br>Activation Date<br>Apr 30, 1998                      |  |
|                                                                                                    |                                                             |                      |                                                                             | Indefinite                                                                                  |  |
| Keyword Search<br>For more information on how to use our keyword search, visit our<br>help guide [2] | ABC TIME Corp. • Active<br>Unique Entity ID<br>SFGMJY98KNL6 | CAGE Code<br>(blank) | Physical Address<br>262 West 25th St., 2nd Floor, New York,<br>NY 10001 USA | Exclusion<br>Classification<br>Firm<br>Activation Date<br>Apr 26, 1996<br>Termination Date  |  |
| Any Words ①                                                                                          | ABC Eureka Medical Rental                                   | s Active             |                                                                             | Exclusion                                                                                   |  |
| Exact Phrase ©                                                                                       | Unique Entity ID<br>R4EVP8MNZK88                            | CAGE Code<br>(blank) | Physical Address<br>1800 West 49th St., No. 115, Hialeah, FL<br>33016 USA   | Classification<br>Firm<br>Activation Date<br>Sep 21, 2000<br>Termination Date<br>Indefinite |  |
| abc x                                                                                                | ABC • Active                                                |                      |                                                                             | Exclusion                                                                                   |  |
| Excluded Individual ~<br>Excluded Entity ~                                                           | Unique Entity ID<br>Q298PQJ9CUF1                            | (blank)              | Physical Address<br>110 Darien Hwy., Brunswick, GA 31520<br>USA             | Classification<br>Firm<br>Activation Date<br>Nov 7, 1996<br>Termination Date                |  |
| Federal Organizations 🗸                                                                              | ABC Diagnostic   Active                                     |                      |                                                                             | Indefinite                                                                                  |  |
| Exclusion Program ~<br>Location ~                                                                    | Unique Entity ID<br>QBCDL16J6WS1                            | CAGE Code<br>(blank) | Physical Address<br>20284 Old Cutler Rd., Miami, FL 33257<br>USA            | Classification<br>Firm<br>Activation Date<br>Jan 20, 1998<br>Termination Date               |  |
| Dates 🗸                                                                                              | and function the direct market                              |                      |                                                                             | Indefinite                                                                                  |  |
| Reset                                                                                                | ABC EUREKA MEdical Rental Unique Entity ID R4EVP8MNZK88     | CAGE Code<br>(blank) | Physical Address<br>1800 West 49th St., No. 115, Hialeah, FL<br>33016 USA   | Exclusion<br>Classification<br>Firm<br>Activation Date<br>May 18, 2000                      |  |

By typing in only a portion of the name and reviewing all results, it is evident that the company IS excluded from participation in a Federally-assisted project. NOTE: Comparison of company details such as address should be verified to ensure they are the same entity.

- 5) When a search yields an Exclusion for an entity, the Grantee may not enter a contract or written agreement with that entity.
- 6) When a search yields the "No matching records", Grantees should print a hard copy or an electronic screenshot that clearly shows the search parameters used and "No matching records" to be maintained for HCD monitoring.
- 7) Grantees must ensure that a clause is included in ALL CDBG contracts and written agreements that an excluded party review will be conducted, and the contractor is not knowingly excluded. This is particularly important with "no matches found" results, but also applies to all contracts and written agreements.
- 8) Grantees must do "debarment check" prior to contract execution even if the entity has not received a UEI yet.
- 9) Grantees may not disburse funds to an entity until the UEI is obtained, when applicable. See above chart.